## **RESERVA DE LIVROS NO SISTEMA PERGAMUM**

1. Entre na página do IFMG Conselheiro Lafaiete, desça até "Biblioteca" à sua esquerda e clique em "Consulta ao Acervo":

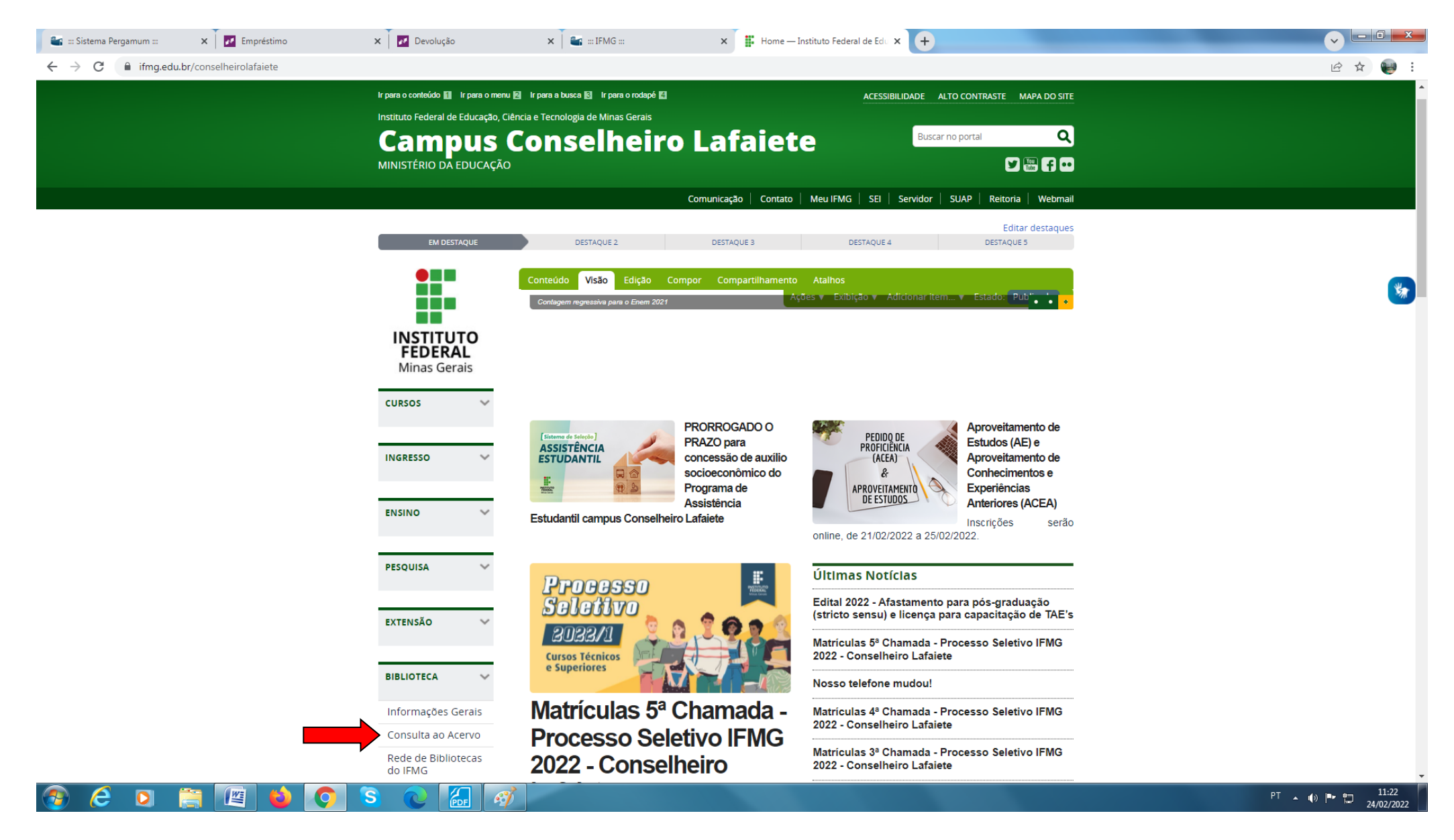

## 2. Digite o <u>assunto ou título desejado</u> e clique em "**Pesquisar**". Em seguida, selecione **o campus** que você estuda:

| INSTITUTO FEDERAL<br>Minas Gerais                                                                              |                                                                                                    | Q » Pergamum Mobile   Meu Pergamum   Elogios, sugestões, etc   Sugestões para aquisição   Ajuda Alto |
|----------------------------------------------------------------------------------------------------|----------------------------------------------------------------------------------------------------|----------------------------------------------------------------------------------------------------|
| Pesquisa Geral                                                                                                 | Pesquisar Limpar                                                                                                    | Selecione outras peso                                                                                |
| Popões de consulta     Palavra   O Índice Buscar por: Livre  Registros por página: 20                          | Ordenação: Título 🗸                                                                                                    | Unidade de Informação: Todas<br>Tipo de obra: Todas                                                  |
| 'ermo pesquisado<br>vida liquida"                                                                              |                                                                                                    | Adicionar à cesta:<br>Todos   Esta pági                                                              |
| efinar sua busca Unidade de Informação Bambui(6) Conselheiro Lafaiete(1) Ouro Preto(1) São João Evangelista(1) | Cesta Catálogo/Rede Pergamum Rede Pergamum OAI Pesquisa Target GEDWeb<br>Vida líquida - 2. ed., rev. / 2009 - (Livros)<br>BAUMAN, Zygmunt. Vida líquida. 2. ed., rev. Rio de Janeiro: Zahar, 2009. 210 p. ISBN 9<br>Número de chamada: Consultar<br>Título uniforme ou original: Liquid life | 9788571109698 (broch.).                                                                              |
| Tipo de obra<br>Artigos(6)<br>Ebook(1)<br>Livros(2)                                                            | Exemplares   Referência   Marc   Dublin core   Reserva   Solicitação de Emprés                                                                                                    | stimo <table-cell> 🧏 🖓</table-cell>                                                                  |
| Data de publicação<br>2018(1)<br>2016(2)<br>2012(2)<br>2009(1)<br>2007(1)<br>+mais                             |                                                                                                    |                                                                                                    |
| Somente com<br>Capa(7)                                                                                         |                                                                                                    |                                                                                                    |

3. Clique em "Exemplares" e confira se todos estão emprestados.

ATENÇÃO: A Reserva somente será realizada se TODOS os exemplares estiverem EMPRESTADOS.

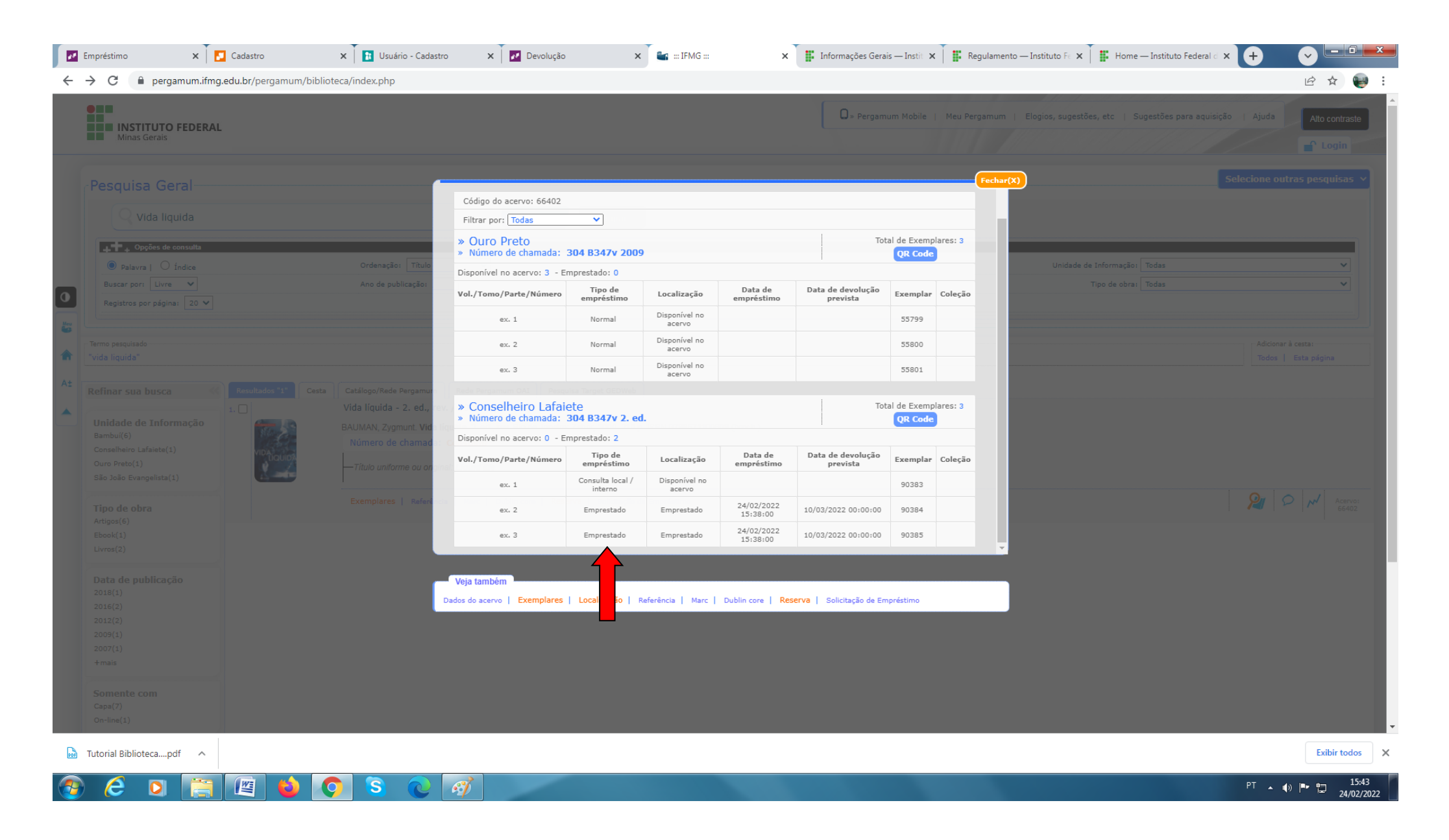

## 4. Clique em "Reserva", preencha os dados, em seguida clique em "Confirmar".

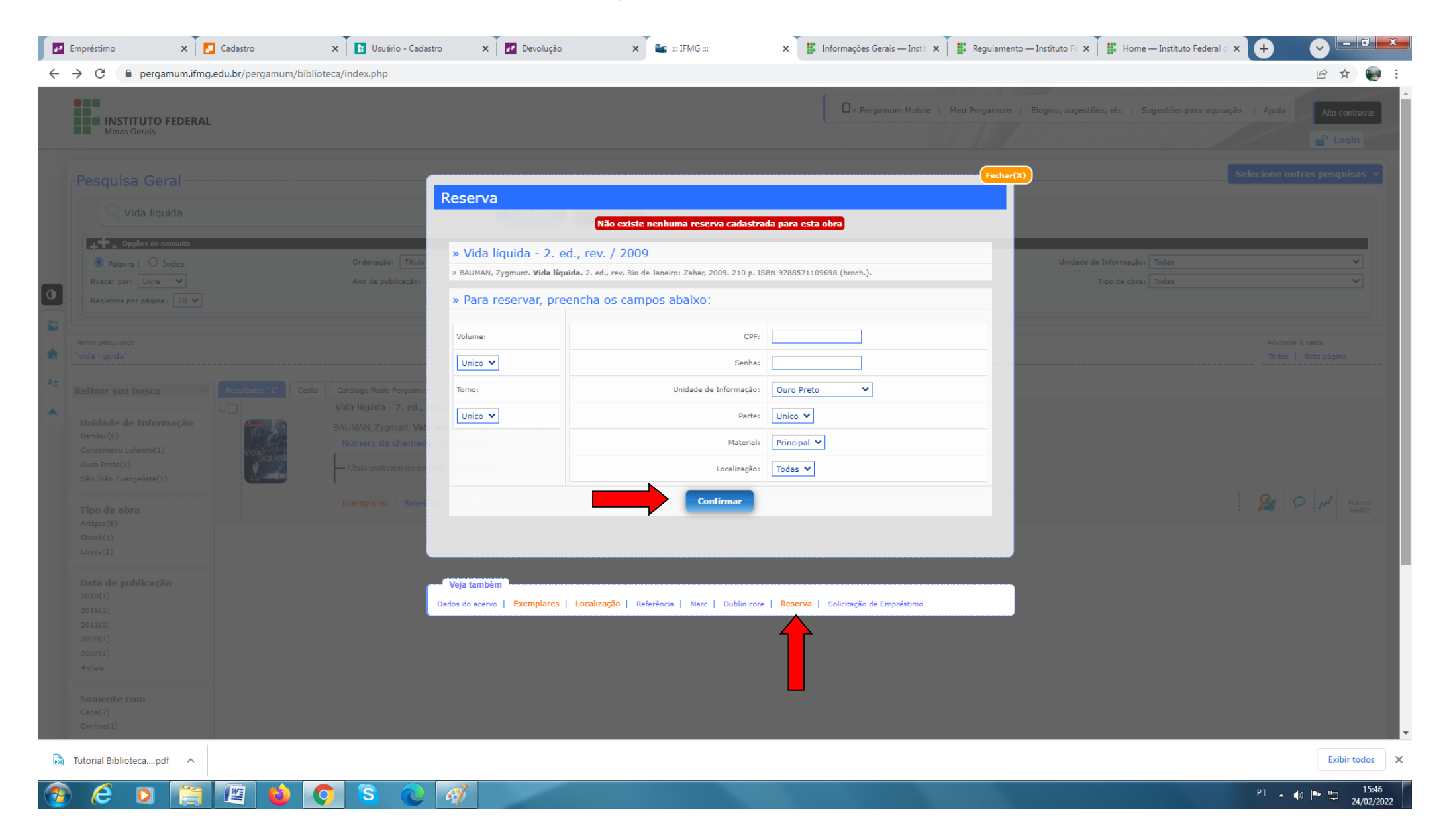

## 5. Fique atento à mensagem.

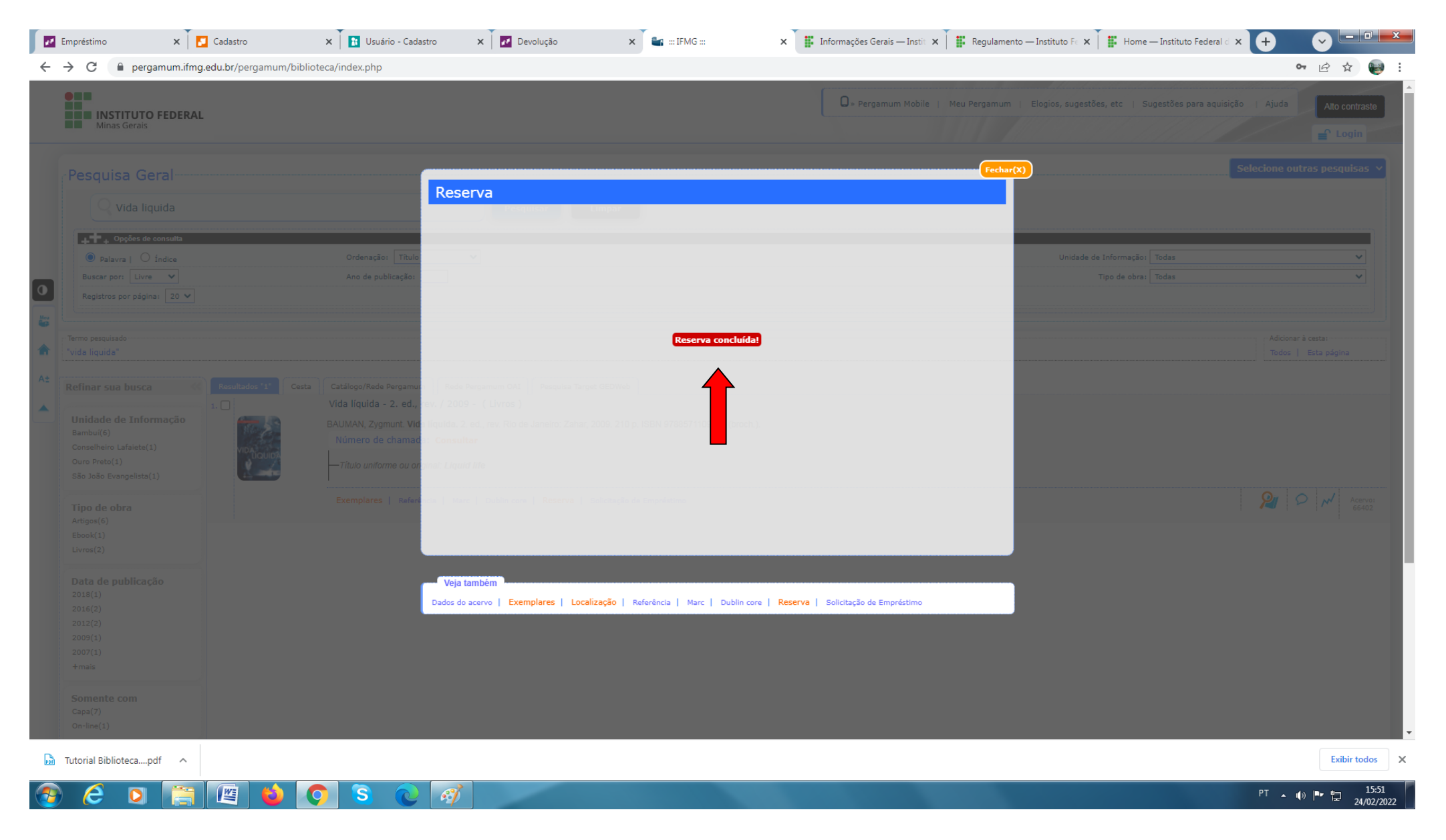